## **Upload fil** Sådan her uploader du en fil til filbiblioteket

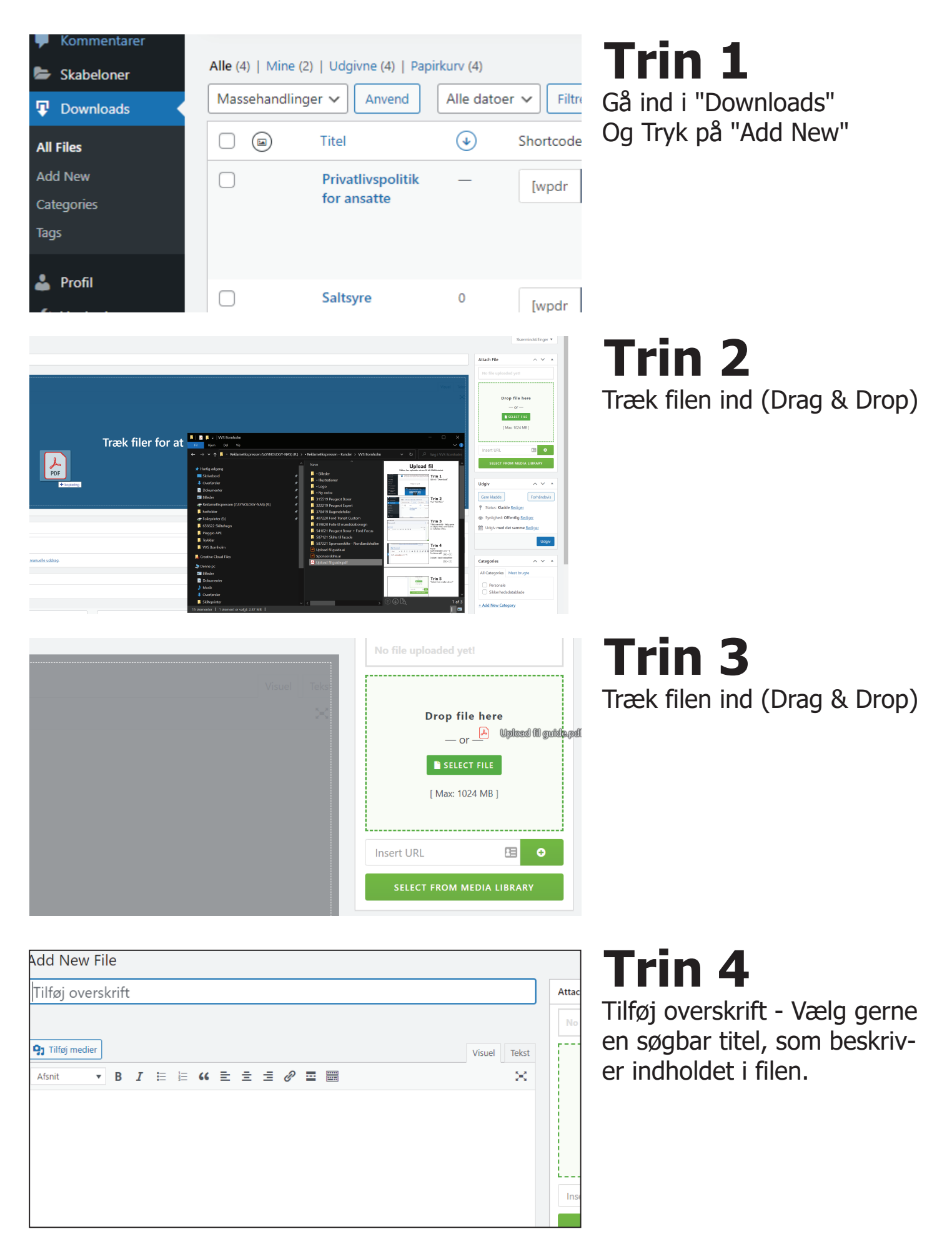

|           | Categories     All Categories     Mest brugte     Personale   Sikkerhedsdatablade     + Add New Category                                                                                     | Trin 5<br>Vælg kategori under<br>"Categories" |
|-----------|----------------------------------------------------------------------------------------------------|-----------------------------------------------|
| mt 07:57. | <ul> <li>Status: Kladde <u>Rediger</u></li> <li>Synlighed: Offentlig <u>Rediger</u></li> <li>Udgiv med det samme <u>Rediger</u></li> <li><u>Flyt til papirkurv</u></li> <li>Udgiv</li> </ul> | Tryk på "Udgiv"                               |